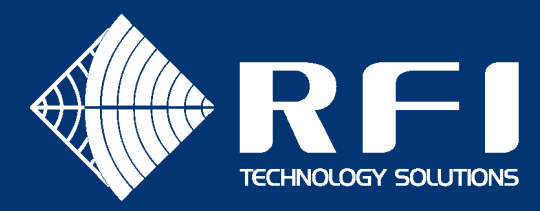

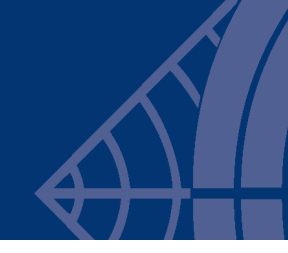

# **DD-CONFIG-001**

# **SERVICE BULLETIN DD-CONFIG-001**

### Product: Digital Drift System

Subject: Replacing Oracle JDK with OpenJDK

Date: 30th March 2021

### Description

This Service Bulletin describes how to replace the Oracle Java runtime with OpenJDK.

## Background

Since January 2019 the Oracle edition of Java is subject to licensing restrictions. Users wanting to use the Digital Drift Coax Configurator at no cost should transition to OpenJDK, as described in this bulletin.

# Procedure

### Remove the Oracle Java runtime

• Using the Control Panel's **Uninstall a program** option, uninstall all Oracle Java instances.

| v Ö Se                                 | arch Programs and Features $  \rho $ |
|----------------------------------------|--------------------------------------|
| nd then click Uninstall. Change, or Re |                                      |
| ······································ | epair.                               |
|                                        | 111 - 3                              |
| Publisher                              | Installed On Size                    |
| 100                                    | 100.00                               |
| Oracle                                 | 30/03/2021 118                       |
| a the local sector                     |                                      |
|                                        |                                      |
| 1                                      |                                      |
| • • • • • • • • • • • • • • • • • • •  |                                      |
|                                        | >                                    |
|                                        | Publisher<br>Oracle                  |

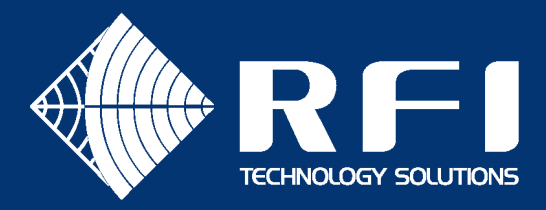

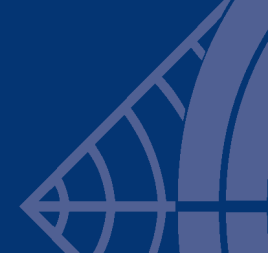

#### Install OpenJDK 16

- Download the OpenJDK zip file for Windows (openjdk-16\_windows-x64\_bin.zip) from: <u>https://jdk.java.net/16/</u>
- Extract the zip file, which will create a folder called **jdk-16**.
- Move the jdk-16 directory to the target location on the computer. For example: c:\jdk-16.
- Add the system environment variable **JAVA\_HOME** to point to the target directory folder (e.g. c:\jdk-16).
- Edit the system environment variable **Path** to prefix the value "%JAVA\_HOME%\bin;...." to the start of the existing Path value.

| tem Properties                                                                                                    |                                            |                       | ~                         |   |                                              |
|----------------------------------------------------------------------------------------------------|--------------------------------------------|-----------------------|---------------------------|---|----------------------------------------------|
| tem Properties                                                                                                    |                                            |                       |                           |   |                                              |
| mputer Name Hardware                                                                                                    | Advanced System Prote                      | ection Remote         |                           |   |                                              |
| You must be logged on as                                                                                                    | an Administrator to make m                 | ost of these changes. |                           |   |                                              |
| Performance                                                                                                    |                                            |                       |                           |   |                                              |
| Visual effects, processor                                                                                                    | scheduling, memory usage,                  | and virtual memory    |                           |   |                                              |
|                                                                                                    |                                            | 0                     |                           |   |                                              |
|                                                                                                    |                                            | Settings              |                           |   |                                              |
| User Profiles                                                                                                    |                                            |                       |                           |   |                                              |
| Desktop settings related                                                                                                    | to your sign-in                            |                       |                           |   |                                              |
|                                                                                                    |                                            | Cottingo              |                           |   |                                              |
|                                                                                                    |                                            | Settings              |                           |   |                                              |
| Startup and Recovery                                                                                                    |                                            |                       |                           |   |                                              |
| System startup, system fa                                                                                                    | ailure, and debugging inform               | ation                 |                           |   |                                              |
|                                                                                                    |                                            | Cattiona              |                           |   |                                              |
|                                                                                                    |                                            | Settings              |                           |   |                                              |
|                                                                                                    | En                                         | vironment Variables   |                           |   |                                              |
|                                                                                                    |                                            | vioriment valiables   |                           |   |                                              |
|                                                                                                    |                                            |                       |                           |   |                                              |
|                                                                                                    | OK Ca                                      | Apply                 |                           |   |                                              |
|                                                                                                    |                                            |                       |                           |   |                                              |
| ironment Variables<br>Jser variables for Chris<br>Variable                                                                                                    | Value                                      |                       |                           |   |                                              |
| ironment Variables<br>Jser variables for Chris<br>Variable                                                                                                    | Value                                      |                       |                           |   | 275                                          |
| ironment Variables<br>Jser variables for Chris<br>Variable                                                                                                    | Value                                      |                       |                           |   |                                              |
| ironment Variables<br>Jser variables for Chris<br>Variable                                                                                                    | Value                                      | New                   | Edi                       | t | Delete                                       |
| ironment Variables<br>Jser variables for Chris<br>Variable                                                                                                    | Value                                      | New                   | Edi                       | t | Delete                                       |
| ironment Variables<br>Jser variables for Chris<br>Variable                                                                                                    | Value                                      | New                   | Edi                       | t | Delete                                       |
| ironment Variables Jser variables for Chris Variable Variable iystem variables Variable                                                                                                    | Value                                      | New                   | Edi                       | t | Delete                                       |
| ironment Variables Jser variables for Chris Variable iystem variables Variable                                                                                                    | Value                                      | New                   | Edi                       | t | Delete                                       |
| ironment Variables Jser variables for Chris Variable instead of the second second seco | Value<br>Value<br>Value<br>C:\jdk-16       | New                   | Edi                       | t | Delete                                       |
| ironment Variables<br>Jser variables for Chris<br>Variable<br>iystem variables<br>Variable<br>JAVA_HOME                                                                                                    | Value<br>Value<br>Cajjdk-16                | New                   | Edi                       | t | Delete                                       |
| ironment Variables<br>Jser variables for Chris<br>Variable<br>iystem variables<br>Variable<br>JAVA_HOME                                                                                                    | Value<br>Value<br>Cajjdk-16                | New                   | Edi                       | t | Delete                                       |
| ironment Variables<br>Jser variables for Chris<br>Variable<br>iystem variables<br>Variable<br>JAVA_HOME                                                                                                    | Value<br>Value<br>Cajdk-16                 | New                   | Edi                       | t | Delete                                       |
| ironment Variables<br>Jser variables for Chris<br>Variable<br>iystem variables<br>Variable<br>JAVA_HOME<br>Path                                                                                                    | Value<br>Value<br>Cr\jdk-16                | New                   | Edi                       | t | Delete                                       |
| ironment Variables<br>Jser variables for Chris<br>Variable<br>iystem variables<br>Variable<br>JAVA_HOME<br>Path                                                                                                    | Value<br>Value<br>C:\jdk-16                | New                   | Edi                       | t | Delete                                       |
| ironment Variables Jser variables for Chris Variable Variable Variable Variable Variable JAVA_HOME Path                                                                                                    | Value<br>Value<br>Cr\jdk-16                | New                   | Edi                       | t | Delete                                       |
| ironment Variables Jser variables for Chris Variable Variable Variable Variable Variable JAVA_HOME Path                                                                                                    | Value<br>Value<br>C:\jdk-16<br>%JAVA_HOME? | New                   | Edi<br>ystem32;C:\<br>Edi | t | Delete<br>////////////////////////////////// |
| ironment Variables Jser variables for Chris Variable Variable Variable Variable JAVA_HOME Path                                                                                                    | Value<br>Value<br>C:\jdk-16<br>%JAVA_HOME9 | New                   | Stem32;C:\                | t | Delete<br>////////////////////////////////// |
| ironment Variables Jser variables for Chris Variable iystem variables Variable JAVA_HOME Path                                                                                                    | Value<br>Value<br>C:\jdk-16<br>%JAVA_HOME? | New                   | Edi                       | t | Delete<br>/S;C:\WIN<br>Delete                |

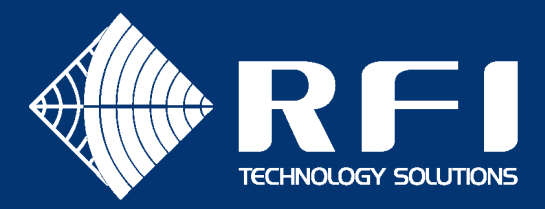

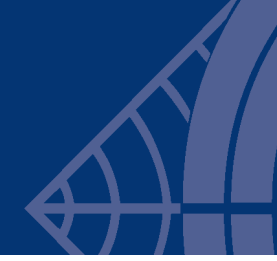

#### Install and run Jarfix

- Download jarfix.exe from https://johann.loefflmann.net/en/software/jarfix/index.html#Download
- Make a directory on the computer to hold the jarfix application. For example, **c:\jarfix**.
- Move jarfix.exe into the directory created in the previous step.
- Create a file called jarfix.ini, which contains:

```
[jarfix]
options=/a
```

action="C:\jdk-16\bin\javaw.exe" -jar "%1" %\*

• Double click the jarfix.exe application, which should display the following dialog after it executes successfully.

| Jarfix v3.0 | 0                                                                                                    | × |
|-------------|----------------------------------------------------------------------------------------------------|---|
| <u></u>     | The .jar suffix (Java Archive) has been registered successfully<br>by using the action: "C:\jdk.16\bin\javav.exe" -jar "%1" %"<br>jarfix has been run under an administrator account. |   |
|             | ОК                                                                                                    |   |

#### Test the Coax Configurator

Double click the DigitalDriftCoaxConfigurator-1.1.0.jar file to verify that it runs successfully.